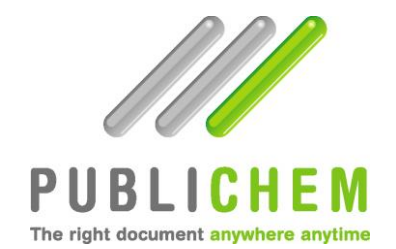

# Guide de l'Utilisateur

# 2014

| ACCES A PUBLICHEM                     | 3 |
|---------------------------------------|---|
| CREER VOTRE COMPTE                    | 3 |
| ACCES LIBRE                           | 4 |
| ACCES LIMITE                          | 4 |
| REINITIALISATION DE MOT DE PASSE      | 5 |
| PROFIL                                | 6 |
| SE DECONNECTER                        | 6 |
| RECHERCHER UNE FDS                    | 7 |
| CONSULTATION/TELECHARGEMENT D'UNE FDS | 8 |
| SOUSCRIPTION                          | 8 |

### ACCES A PUBLICHEM

L'accès à PubliChem nécessite une connexion préalable. Si vous ne possédez pas de compte, il est nécessaire de s'inscrire, via le menu « Créer un compte ».

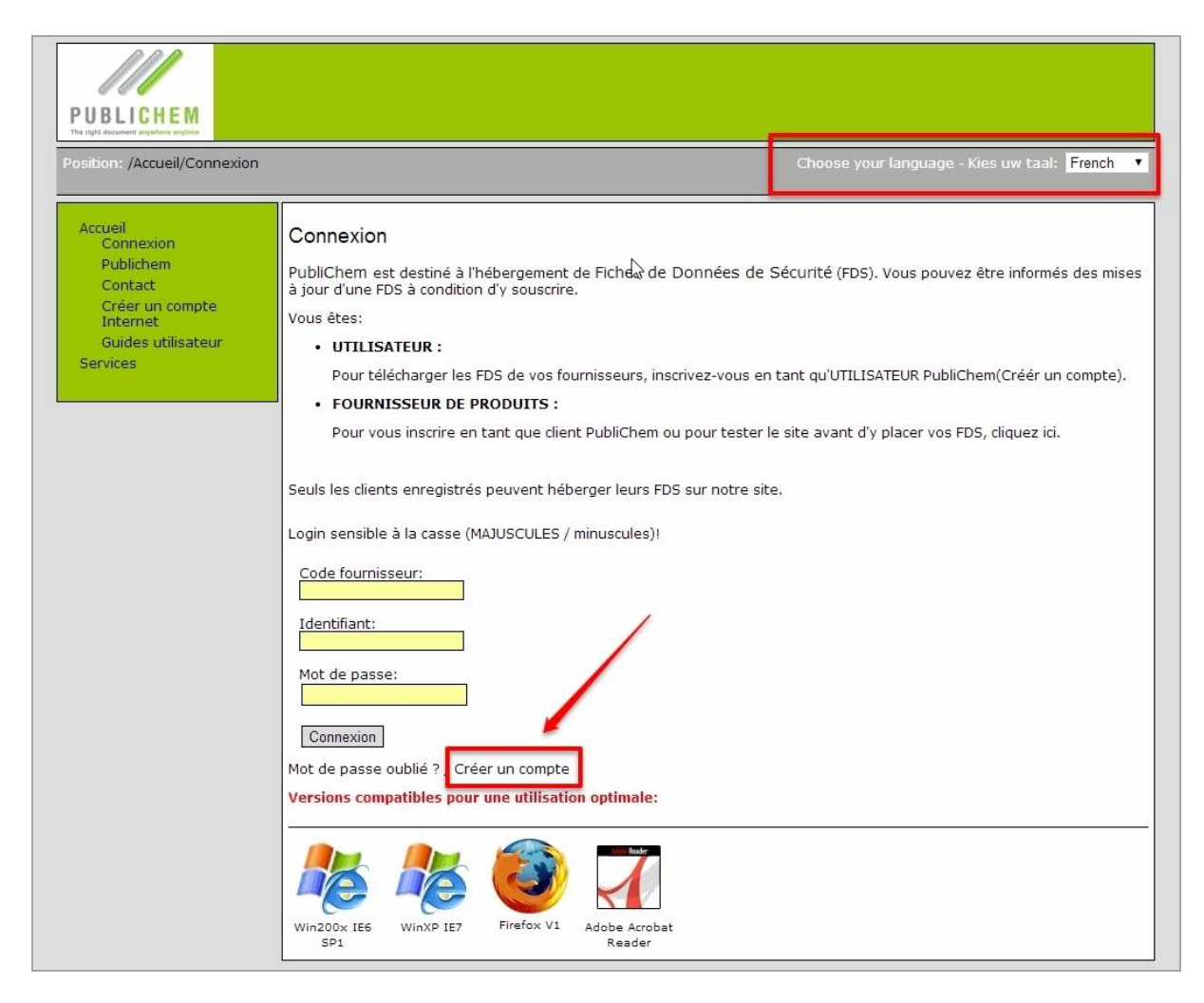

La langue d'interface (disponible en français, néerlandais, anglais et allemand) peut être sélectionnée dans le coin supérieur droit de l'écran.

**ATTENTION** : Les champs d'identification (Code fournisseur, Identifiant et Mot de passe) sont sensibles à la casse.

#### CREER VOTRE COMPTE

Pour créer un compte internet, un fournisseur (pour lequel vous souhaitez vous procurer les fiches de données de sécurité) doit être sélectionné et différents champs doivent être complétés. Attention ! L'adresse e-mail renseignée à ce niveau sera celle utilisée lors de l'envoi de notifications par PubliChem.

| Accueil                     |                               |             |                                                                                                    |  |
|-----------------------------|-------------------------------|-------------|----------------------------------------------------------------------------------------------------|--|
| Connexion<br>Publichem      | Créer un compte Internet      |             |                                                                                                    |  |
| Contact                     | Fournissour                   |             | *                                                                                                    |  |
| Creer un compte<br>Internet | Login:                        |             | * Uniquement lettres (3-7, A-7) et chiffres accentés                                                                                                    |  |
| Guides utilisateur          | Mot de passe:                 |             | *                                                                                                    |  |
| Services                    | Confirmation du mot de passe: |             | *                                                                                                    |  |
|                             | Titre                         | Mr 🔻        |                                                                                                    |  |
|                             | Nom                           |             | at .                                                                                                    |  |
|                             | Prénom:                       |             | ate .                                                                                                    |  |
|                             | Téléphone:                    |             |                                                                                                    |  |
|                             | Fax:                          |             |                                                                                                    |  |
|                             | Adresse:                      |             |                                                                                                    |  |
|                             | Adresse 2                     | [           |                                                                                                    |  |
|                             | E-mail:                       |             | ale -                                                                                                    |  |
|                             | Ville:                        |             |                                                                                                    |  |
|                             | Code postal:                  |             |                                                                                                    |  |
|                             | Pave                          | AEGHANISTAN |                                                                                                    |  |
|                             | Langue:                       | Dutch - *   |                                                                                                    |  |
|                             | Société:                      |             | ate .                                                                                                    |  |
|                             | Exection:                     |             | and the second second se |  |
|                             |                               |             |                                                                                                    |  |
|                             | Créer le compte               |             |                                                                                                    |  |
|                             | 4                             |             |                                                                                                    |  |

#### ACCES LIBRE

Certaines sociétés offrent un accès public à tout utilisateur. Dans ce cas, vous recevez instantanément votre login et mot de passe par e-mail. Votre compte est créé et vous pouvez y accéder instantanément.

#### Créer un compte Internet

Votre demande a bien été enregistrée. Un e-mail avec votre login et votre mot de passe vous a été envoyé.

| De:<br>À:<br>Cc:          | Gestionnaire de compte <create_account@publichem.com></create_account@publichem.com> |
|---------------------------|--------------------------------------------------------------------------------------|
| Objet :                   | Création/Modification de compte                                                      |
| Cher Clien<br>Veuillez tr | t,<br>ouver ci-dessous votre login et votre mot de passe.                            |
| Ces donné                 | es sont strictement personnelles et confidentielles.                                 |
| Code foun<br>Login :      | nisseur :                                                                            |
| Votre mot                 | de passe :                                                                           |

### ACCES LIMITE

D'autres sociétés limitent l'accès à certains utilisateurs. Dans ce cas, vous recevez instantanément votre login et mot de passe par e-mail mais le compte n'est accessible qu'une fois l'inscription acceptée par l'administrateur de la société sous laquelle vous êtes inscrit. Si l'administrateur refuse l'inscription, le compte est supprimé et vous êtes informé que l'accès au compte est refusé.

Créer un compte Internet

Votre demande a bien été enregistrée. Un e-mail avec votre login et votre mot de passe vous a été envoyé. Dès activation de votre compte, vous pourrez utiliser ceux-ci pour y accéder.

| De:<br>À:                             | Gestionnaire de compte <create_account@publichem.com></create_account@publichem.com>                                                                               |
|---------------------------------------|----------------------------------------------------------------------------------------------------|
| Cc:                                   |                                                                                                    |
| Objet :                               | Requête de création d'un compte                                                                                                    |
| Votre requ<br>Une répon<br>Code fouri | iête de création de compte est actuellement examinée par les administrateurs de PETERA.<br>Ise à votre requête d'inscription vous sera envoyée très prochainement. |

| De:<br>À:       | Gestionnaire de compte <create_account@publichem.com><br/>Celine Badin</create_account@publichem.com>                           |  |  |  |
|-----------------|----------------------------------------------------------------------------------------------------|--|--|--|
| Cc :<br>Objet : | Demande de création de compte acceptée                                                                                          |  |  |  |
| Cher cli        | ent,                                                                                                    |  |  |  |
| Nous v          | ous informons que votre requête d\'inscription a été acceptée.                                                                  |  |  |  |
| Veuille         | Veuillez utiliser les codes d'accès communiqués dans l'e-mail qui vous a été envoyé précédemment afin d'accéder à votre compte. |  |  |  |
| Nous v          | ous souhaitons une agréable journée.                                                                                            |  |  |  |
| L\'équip        | e Lisam Systems                                                                                                    |  |  |  |

# Vous <u>devez</u> créer plusieurs comptes si vous souhaitez accéder aux fiches de sécurité de différents fournisseurs qui utilisent la plate-forme Publichem.

## REINITIALISATION DE MOT DE PASSE

La page d'accueil inclut également une fonctionnalité de réinitialisation du mot de passe en cas d'oubli. Cette procédure vous permet de réinitialiser en une fois les mots de passe associés à tous vos comptes PubliChem.

| Code fournisseur:                       |                                   |                                                                                                  |
|-----------------------------------------|-----------------------------------|--------------------------------------------------------------------------------------------------|
| Identifiant:                            | Position:: /Réinitialisation du m | ot de passe/Index de réinitialisation du mot de passe.                                           |
| Mot de passe:                           | Accueil<br>Services               | Index de réinitialisation du mot de passe.                                                       |
| Connexion                               |                                   | Cet utilitaire génère un nouveau mot de passe en cas d'oubli/perte.                              |
|                                         |                                   | Veuillez entrer l'adresse e-mail correspondant à votre (vos) compte(s) et cliquez sur 'Envoyer'. |
| Mot de passe oublié ? / Créer un compte |                                   | Un e-mail vous sera envoyé avec un nouveau mot de passe.                                         |
|                                         |                                   | Votre adresse e-mail (celle qui figure dans votre compte utilisateur): Envoyer                   |

| Mot de passe réinitialisé avec succès.                        |
|---------------------------------------------------------------|
| Envoi effectué.                                               |
| Votre nouveau mot de passe a été envoyé à l'adresse indiquée. |
| Q,                                                            |

| • | Agent de réinitialisation du mot de passe Publichem password@publichem.com<br>à moi 🕞 |
|---|---------------------------------------------------------------------------------------|
|   | Cher Client,                                                                          |
|   | Nous vous prions de trouver ci-dessous votre login et votre nouveau mot de passe.     |
|   | Ces données sont strictement personnelles et confidentielles.                         |
|   | Code fournisseur :                                                                    |
|   | Login :                                                                               |
|   | Votre nouveau mot de passe :                                                          |

## PROFIL

Votre mot de passe peut également être modifié depuis la page « Mon profil ».

| Consultation                                                                                                    |                                                                |
|----------------------------------------------------------------------------------------------------|----------------------------------------------------------------|
| Login:                                                                                                    |                                                                |
| Titre:<br>Nom:<br>Prénom:<br>Société:<br>Fonction:<br>Téléphone:<br>Fax:<br>Adresse:<br>Adresse 2<br>E-mail:<br>Ville:<br>Code postal:<br>Pays:<br>Langue: | Mrs<br>Lisam Systems<br>-<br>BELGIUM<br>French                 |
| Fournisseur:<br>Date de créa<br>Groupe:<br>Statut du con<br>Edition                                                                                        | PETERA<br>tion du compte: 2010-09-28<br>viewers<br>npte: Actif |

Cette fenêtre permet également de modifier toute autre donnée en vue de le notifier à l'administrateur (par exemple en cas de changement d'e-mail).

### SE DECONNECTER

Pour se déconnecter, il suffit de cliquer sur le menu Déconnexion en haut à gauche de l'écran.

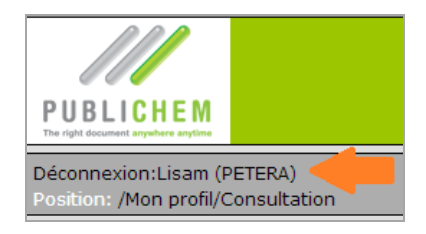

### **RECHERCHER UNE FDS**

Une fois connecté, vous arrivez directement sur la page Produits de la société. Cette page se divise en deux parties : la première portant sur la recherche des produits, la deuxième listant l'ensemble des produits.

| Liste et recherche           |        |             |
|------------------------------|--------|-------------|
|                              |        |             |
|                              |        |             |
|                              |        |             |
| Afficher/cacher les critères |        |             |
|                              |        |             |
| Nom du produit:              |        |             |
| Code produit:                |        |             |
| Code interne:                |        |             |
| Formule chimique:            |        | ex. C2H2Na2 |
| Symbole:                     |        |             |
| Catégorie CMR:               | T      |             |
| Version:                     | <br>   |             |
| Fournisseur:                 |        |             |
| Langue de tri:               | •      |             |
| Sensible à la casse:         |        |             |
| Document attaché:            | -<br>2 |             |
| Becherche produit            |        |             |
| Recherche produit            |        |             |

Les critères de recherche peuvent être masqués en cliquant sur « Afficher/cacher les critères ».

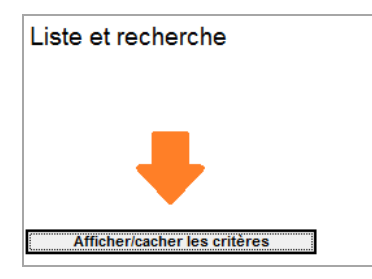

| () | lombre de prodi | uits trouvés 6) |                 |         |             |                 |                     |   |
|----|-----------------|-----------------|-----------------|---------|-------------|-----------------|---------------------|---|
|    | Nombre par pa   | ge 50 🔻         |                 |         |             |                 |                     |   |
|    | 1/1             |                 |                 |         |             |                 |                     |   |
|    | Code<br>produit | Nom du produit  | Code<br>interne | Version | Fournisseur | Confidentialité | Document<br>attaché | V |
|    | PROD0001        | Acetone         |                 | 1       | LISAM       | Public          | English<br>French   |   |
|    | 111111          | NIEUW PRODUKT   | 1021            | 9       |             | Public          | German              |   |
|    | 555             | Produit         | 555             | 1       |             | Public          | French              |   |
|    | 001             | test            |                 | 2       |             | Public          | French              |   |

En cliquant sur l'icône de consultation, vous ouvrez la fenêtre de détail du produit :

| Retour à la<br>liste              |                                     |                            |                 |
|-----------------------------------|-------------------------------------|----------------------------|-----------------|
| PETERA                            |                                     | Informations sur la vers   | ion : Version 1 |
| Code produit:                     | PROD0001                            | Statut d'approbation:      | Validé          |
| Code interne:                     |                                     | Date d'approbation:        | 2012-01-01      |
| Formule chimiq<br>Fournisseur:    | ue:<br>LISAM                        | Pictogrammes des risques ( |                 |
| English:                          | Acetone                             | Mentions de danger (CLP):  | H225;H319;H336  |
| French:                           | Acetone                             | Conseils de prudence (CLP) | P210;P233;P240  |
| Dutch:                            | Aceton                              | Symboles:                  | F Xi            |
|                                   |                                     | Phrase R:                  | R11-R36-R66-R67 |
|                                   |                                     | Phrase S:                  | S2-S9-S16-S26   |
|                                   |                                     | Dangereux:                 | Oui             |
|                                   |                                     | Catégorie CMR:             | Non             |
| utres versions : N<br>Documents a | <i>lersion 1,</i><br>ssociés à la v | ersion:1                   | _               |
| Version.Révisio                   | n Langue                            | Format Commentaire         | Actions         |
| 1.0                               | French                              | MSDS                       |                 |
|                                   |                                     |                            |                 |

A partir de cette page, vous pouvez consulter le(s) document(s) attaché(s) au produit et/ou y souscrire.

### CONSULTATION/TELECHARGEMENT D'UNE FDS

Cette action ouvre une fenêtre intermédiaire qui vous propose de consulter uniquement le PDF ou de le consulter et d'y souscrire.

| Accueil<br>Services<br>Mon profil<br>Liste des fournisseurs<br>Produits<br>Mes documents<br>Mes documents<br>Mes souscriptions | Voir/télécharger un document<br>Souscription<br>Ce produit ne se trouve pas dans votre liste de souscription. |
|----------------------------------------------------------------------------------------------------|----------------------------------------------------------------------------------------------------|
|                                                                                                    | Souscrire et continuer Continuer sans souscrire                                                               |

Dans un cas comme dans l'autre, l'ouverture du PDF implique l'ouverture d'Adobe – ce qui peut prendre un certain temps. Une fois ouvert, vous pouvez sauvegarder le document ou fermer la fenêtre Adobe.

**ATTENTION** : seule la souscription au produit vous garantit d'en obtenir les mises à jour de manière automatique par e-mail.

## SOUSCRIPTION

Un clic sur l'enveloppe verte vous permet de souscrire au produit (pour un format et une langue donnée) sans devoir le consulter préalablement.

| Documents as     | sociés à la ve | rsion:1 |              | 1       |
|------------------|----------------|---------|--------------|---------|
| Version.Révision | Langue         | Format  | Commentaires | Actions |
| 1.0              | French         | MSDS    |              | 🔂 🗏 📾   |

Une ligne par document souscrit s'ajoute alors dans le menu « Mes Souscriptions ». Cette souscription implique qu'une notification de mise à jour du document vous sera automatiquement envoyée par e-mail.

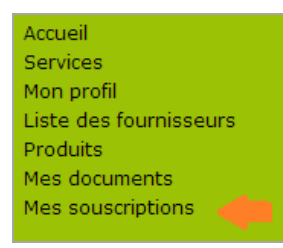

| Liste  |                                                   |                                                |               |                                        |                               |        |  |
|--------|---------------------------------------------------|------------------------------------------------|---------------|----------------------------------------|-------------------------------|--------|--|
| Nombre | de souscriptions 4                                |                                                |               |                                        |                               |        |  |
|        |                                                   |                                                |               |                                        |                               |        |  |
|        | Code produit                                      | Code interne                                   | Version       | Langue                                 | Format                        | Statut |  |
|        | Code produit                                      | Code interne                                   | Version       | Langue<br>English                      | Format<br>MSDS                | SENT   |  |
|        | Code produit<br>AAA100<br>MS1541123               | Code interne<br>AAA100<br>ZERO AIR             | Version 1 1   | Langue<br>English<br>English           | Format<br>MSDS<br>MSDS        | SENT   |  |
|        | Code produit<br>AAA100<br>MS1541123<br>MSLIS-1237 | Code interne<br>AAA100<br>ZERO AIR<br>LIS-1237 | Version 1 1 5 | Langue<br>English<br>English<br>French | Format<br>MSDS<br>MSDS<br>TDS | SENT   |  |

Par défaut, la FDS sera directement attachée à l'e-mail de notification.

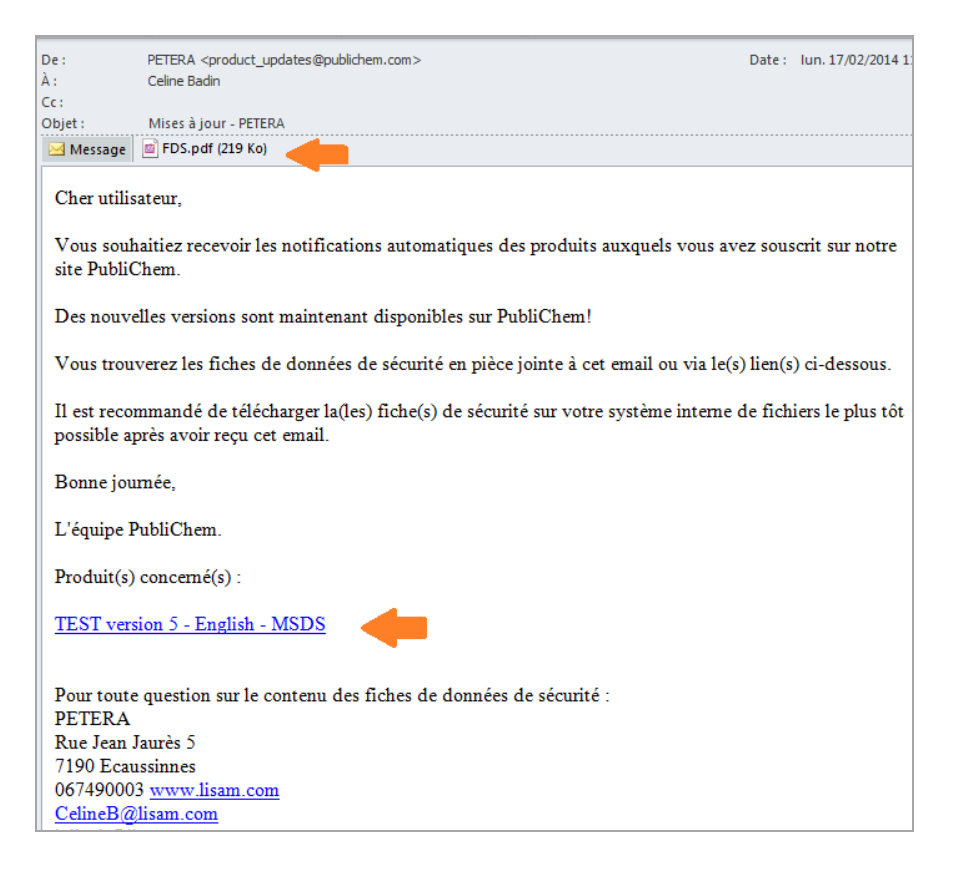